## 1 TimeTracker

Stefanie Sylte SMART Systems Development

## 2 Today's Agenda

- TimeTracker what is it?
- TimeTracker –TimeOff Requests
- TimeTracker Tracking Hours
- Additional Features
- Coming Soon
- Questions/Comments?

3 TimeTracker – what is it?

- 4 **Timetracker...** 
  - ... is a new module that will track TimeOff requests and employee hours worked.
  - ... is setup in SMART HR under a new module:
  - ... is accessed by employees and supervisors in SMART eR.

## 5 TimeTracker uses starting information based on what is in SMART HR currently

- Active employees from Payroll/Personnel
- Active Pay Codes from Payroll
- Active locations from Payroll
- Active TimeOff Plan/TimeOff Reason combinations from TimeOff

6 As employees are hired/terminated in SMART HR, it will automatically adjust TimeTracker. New Hire and Rehire will build employees assigned to a group and basic defaults OR can be copied from another employee. It will also assign them to a location.

Terminate will automatically stop all of the employee's TimeTracker settings. It will also delete any future dated items and notify if the employee is currently an active supervisor for employees.

- 7 TimeTracker wide setup in SMART HR
- 8
- 9 TimeTracker-how do I use it for a TimeOff Request?
- 10 TimeOff Request Setup in SMART HR
- 11 \_\_\_\_ Employees will enter information directly from the Home page in SMART eR...
- 12 TimeOff Request

Employees will enter TimeOff requests, but will only see it if they are allowed to.

13

## 14 Supervisor approval – TimeOff Request

1. Supervisors can be customized per group and/or location.

- 2. After an employee submits a TimeOff Request, a notification is sent to the supervisor alerting them.
- 3. They can view in two ways: calendar view or list view.

```
15
```

- 16
- 17
- 18 TimeTracker-how do I use it for hours tracking?
- 19 Clock Setup in SMART HR
- 20 Web clock (same from mobile app or browser): Enter username and Password from SMART eR login page...
- 21 It will go to the clock functions, but the employee will not be logged into SMART eR fully:
- <sup>22</sup> OR Employees can enter information directly from the Home page in SMART eR...
- 23 **Timesheets setup in SMART HR**
- 24 View Hours-Timesheets

Employees can enter in a list option or through a calendar depending on preference.

- 25 Supervisor approval Hours segments
  - 1. Clocking in is automatically submitted to the supervisors.
  - 2. Timesheets will be pending until the employee submits them for approval.
  - 3. Supervisors can be customized per group and/or location.

26

- 27
- 28 **Editing a Segment**
- 29 Quick Links to Approvals
- 30 Close Period

Both options run through the same closing process.

31 **Processed indicators** 

- ► TimeOff Requests

- - •
- Hours Segments

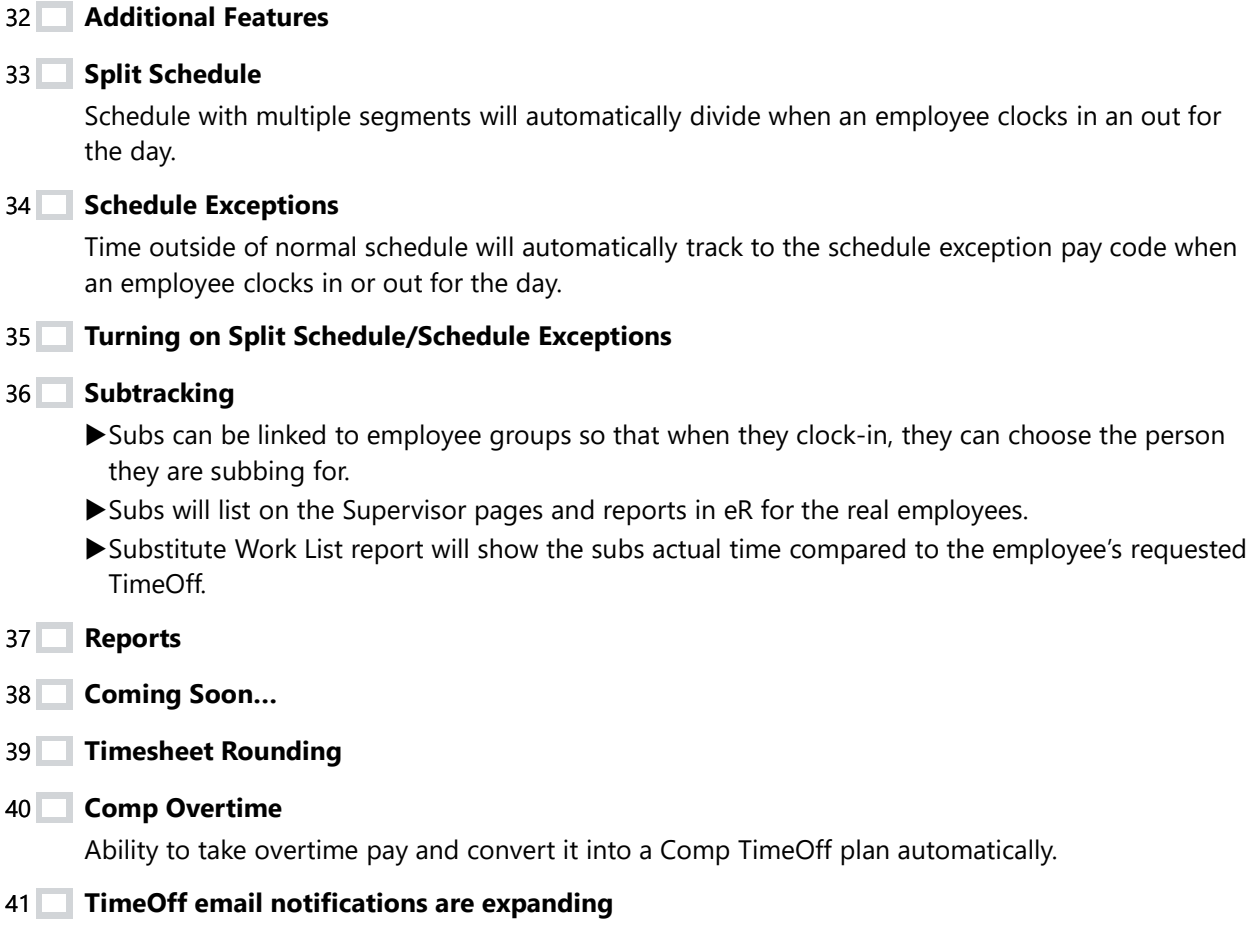

42 I'm interested – what do I do next?

43 **Questions/Comments?** 

•

•